#### 点パーツ、線パーツ、面パーツ、混合パーツは HCでも使用可能です。

パーツコマンドで作画した図形は、「プロパティ」を開いてサイズや図柄の変更等も簡単に行うことができます。

現況タブのコマンドで作画した図形の図柄(サイズ・記号など)は変更が出来ないため、修正するには図形 を削除後に、改めて作図をやり直す作業が必要です。

※点パーツで作図した図形が『点』で表示される場合は、リボンメニューより【3Dツール】>【3D設定】を開いて、 「図形描画設定」のチェックを【精密】に切り替え、【OK】で変更してください。

※3Dモードに作図する点パーツは、そのパーツの輪郭のみを表示します。パーツの文字は表示できません。

※パーツで作図した図形の部分修正を行う場合は、【プロパティ】を開いて【詳細図形化】を行ってください。 「プロパティ」画面は、修正する図形をクリックで選択した状態でマウスを右クリックし、開いたポップアップメニュー より【プロパティ】を選択します。

1. 作画するパーツコマンドを選択します。

リボンメニューより【パーツ/補助】をクリックし、目的のパーツコマンドを選択します。

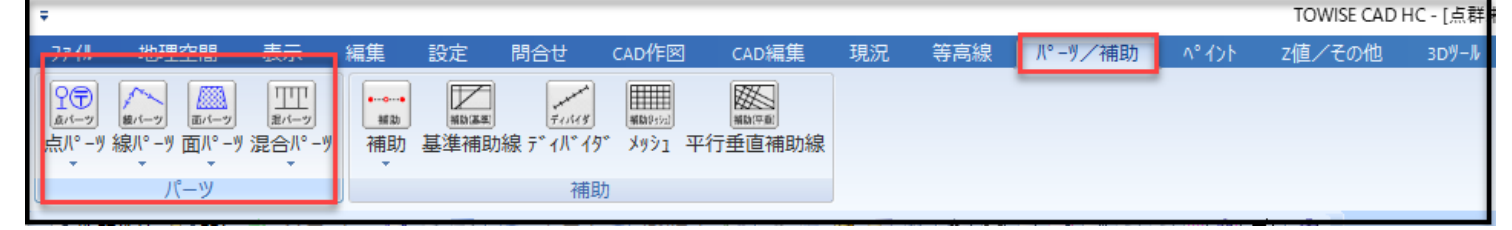

# 点パーツコマンド

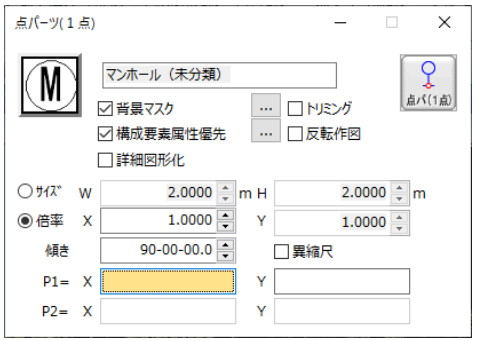

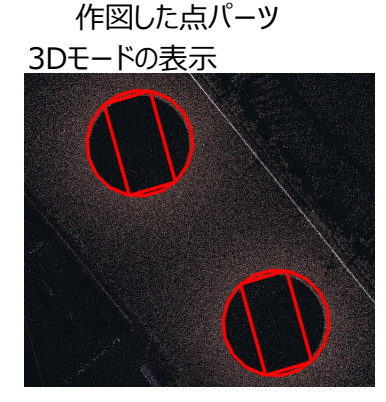

※3D表示では、点パーツを構成する 文字の表示はできません。 輪郭のみを表示します。

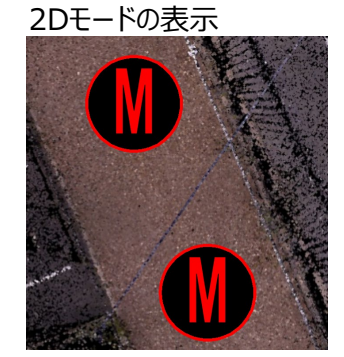

※2D表示に切り替えると、点パーツの 文字も表示します。その他に「プロパティ」 を使って確認することもできます。

※作図したパーツを選択し、マウスを右クリックして【プロパティ】を開くと、点パーツの種類やサイズ・色などの変更が可能です。

図面に作図済みの点パーツ(マンホール)

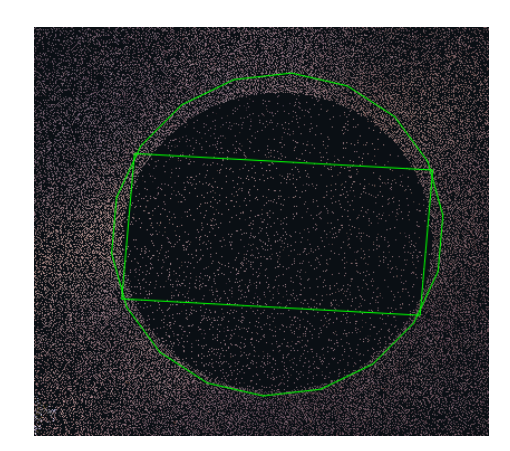

「プロパティ」で変更内容を選択 (ここではパーツ種類、色、線幅を変更)

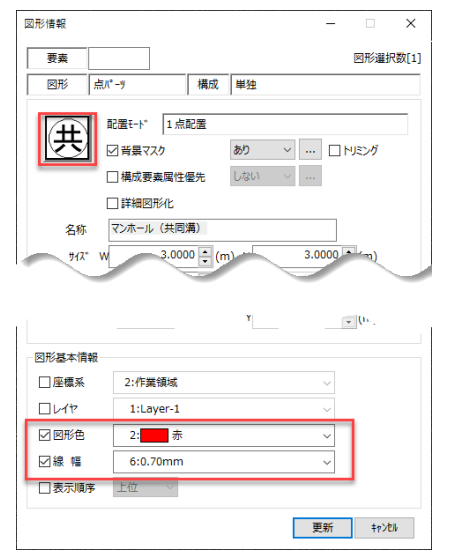

変更後の点パーツ(マンホール共同溝)

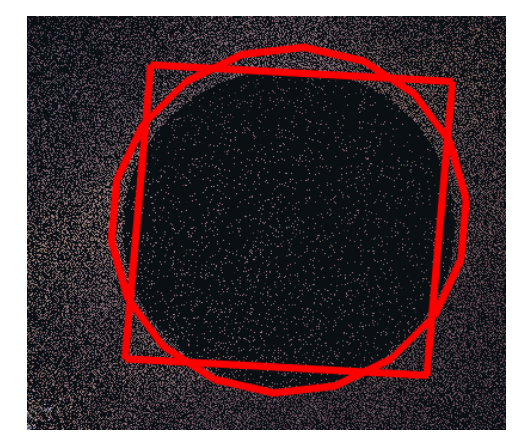

## 線パーツコマンド

| 16//-           | 2( <b>4</b> (8) |       |   |           |        |        |      |       |        |          |        |   |
|-----------------|-----------------|-------|---|-----------|--------|--------|------|-------|--------|----------|--------|---|
| 区分              | 線パーツのパターン       |       |   | ť° ୭۶(mm) | 幅(mm)  | 離れ(m)  | 方向   | 割振形す  | え 割振区間 |          | <<br>間 |   |
| 第一              | 地下橫断歩道          | E     |   | 2.5000    | 1.0000 | 0.0000 | 右側 ~ | 中間の固定 | ~      | 全体       | ~ 🖉    | 8 |
| 指定方法 P1= X 单位设定 |                 |       |   |           |        |        |      |       |        | (線//(車線) |        |   |
| ۲               | XY ○線分          | P2= 3 | × | Y         |        | ۲      | 連続線  |       | ٧Ľ     | チャー      | を固定する  |   |

作図した線パーツの一例

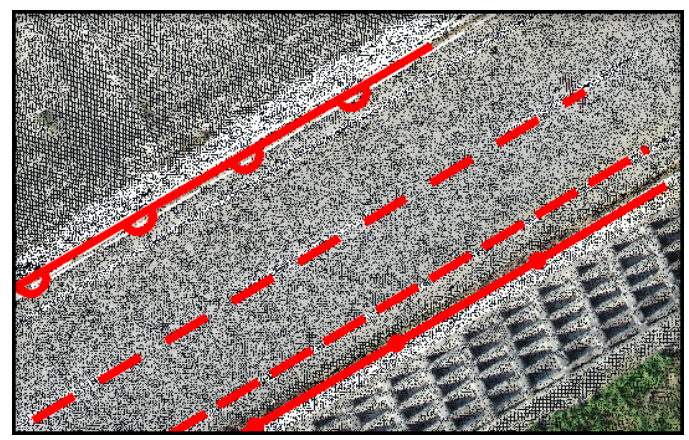

## 面パーツコマンド

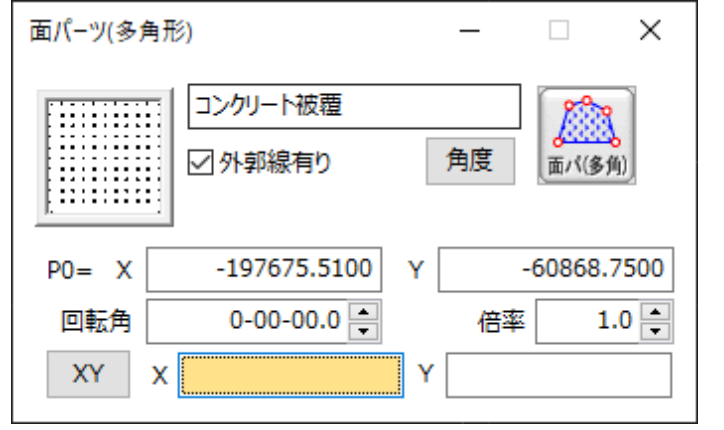

作図した面パーツの一例

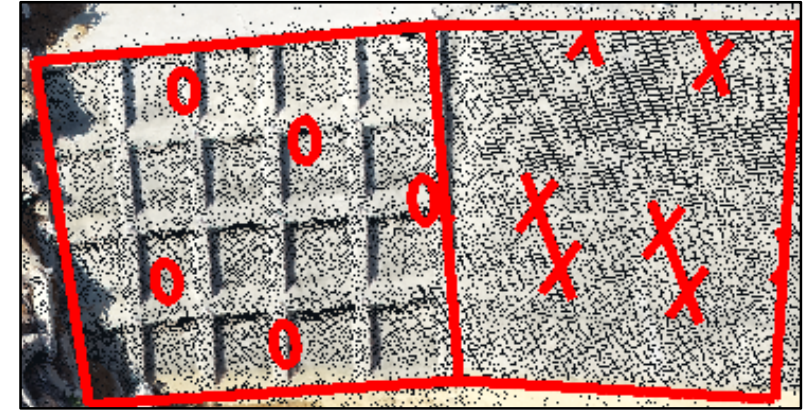

## 混合パーツコマンド

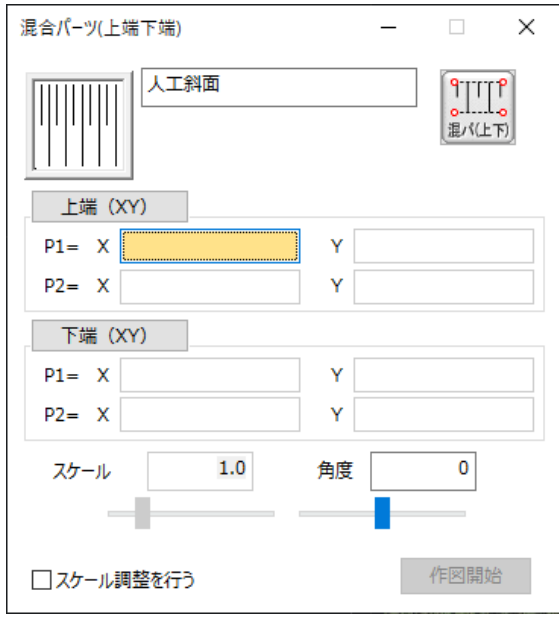

作図した混合パーツの一例

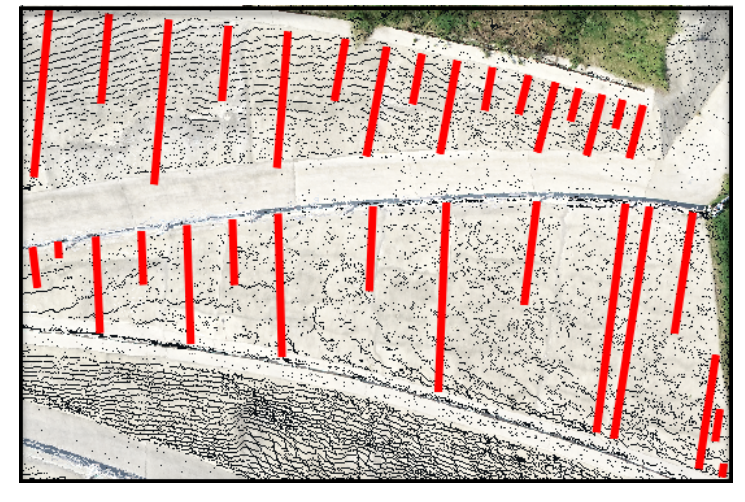

「パーツ」機能の追加で、【現況】タブ内の「現況地物」や、「現況地形」以外の図柄も作図できるようになりました。 ※各パーツコマンドで作図した図形の部分修正が必要な場合は、プロパティを開いて【詳細図形化】にチェックを入れ 【更新】をクリックすることで図形を分解できます。